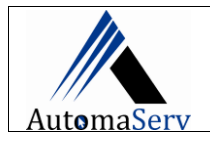

#### FUNÇÃO: ALTERAR CONFIGURAÇÃO DE ENERGIA DO WINDOWS

# ETAPAS DA ALTERAÇÃO

### 1 ALTERANDO OPÇÕES DE ENERGIA:

#### PASSO 1

- ✓ No Menu Iniciar digite: "Energia"
- $\checkmark$

|                                                                                                    | Editar plano de energia Painel de controle                                                                                                    | -                                               | 2º                                                                                                    |                      |
|----------------------------------------------------------------------------------------------------|----------------------------------------------------------------------------------------------------|-------------------------------------------------|----------------------------------------------------------------------------------------------------|----------------------|
|                                                                                                    | Configurações                                                                                                    |                                                 |                                                                                                    |                      |
|                                                                                                    | ( <sup>1</sup> ) Configurações de <b>energ</b> ia e suspensão                                                                                       |                                                 |                                                                                                    |                      |
|                                                                                                    | Escolher um plano de energia                                                                                                    |                                                 |                                                                                                    |                      |
|                                                                                                    | Localizar e corrigir problemas com as configurações de <b>energ</b> ia do                                                                           |                                                 |                                                                                                    |                      |
|                                                                                                    | Pesquisar na Web                                                                                                    |                                                 |                                                                                                    |                      |
|                                                                                                    | ✓ energ - Ver resultados da Web >                                                                                                    |                                                 |                                                                                                    |                      |
|                                                                                                    | Pastas (1+)                                                                                                    |                                                 |                                                                                                    |                      |
|                                                                                                    | Documentos (12+)                                                                                                    |                                                 |                                                                                                    |                      |
|                                                                                                    |                                                                                                    |                                                 |                                                                                                    |                      |
| <b>O 2</b><br>r na opção: "Alter                                                                                                    | 1º ➡ ♀ energ<br>▷ Ħ <u>○</u> ■ ◙ ፬ ⊙<br>rar Configurações do plano".                                                                                |                                                 |                                                                                                    |                      |
| <b>SO 2</b><br>ar na opção: "Alter<br><sup>Opções de Energia</sup>                                                                                                    | 1º ➡                                                                                                    |                                                 | ↔ _ □                                                                                                    |                      |
| 5 <b>0 2</b><br>Ir na opção: "Alter<br>pções de Energia<br>→ ~ ↑ 🗃 ≪ Hardware e                                                                                                    | 1º ➡ ♀ energ<br>P II ○ II ○ II ○ ○ rar Configurações do plano". e Sons > Opções de Energia                                                          | × ت                                             | ↔ — □                                                                                                    | ntro                 |
| 5 <b>02</b><br>r na opção: "Alter<br>¤ções de Energia<br>→ ~ ↑ 👻 « Hardware e<br>zo Editar Exibir Ferramen                                                                                                    | 1º ➡                                                                                                    | ۍ<br>۲                                          | ↔ — □<br>,⁄> Pesquisar Painel de Co                                                                                                    | ntro                 |
| O 2<br>na opção: "Alter<br>ções de Energia<br>→ ~ ↑ २० अविक अविक अविक अविक<br>5 Editar Exibir Ferramer<br>10 do Painel de Controle                                                                                                    | 1º → P energ<br>P II O II O O<br>car Configurações do plano".<br>e Sons > Opções de Energia<br>ntas<br>Escolher ou personalizar um plano de energia | ר כֿ<br>gia                                     | ↔ — □<br>,> Pesquisar Painel de Co                                                                                                    | ntro                 |
| 50 2<br>r na opção: "Alter<br>pções de Energia<br>→ ~ ↑ 🗟 « Hardware e<br>vo Editar Exibir Ferramen<br>ício do Painel de Controle<br>scolher a função dos botões<br>e energia                                                                                                    | 1º → P energ<br>P II                                                                                                    | y 간<br>gia<br>= hardwa<br>ador usa              | ↔ — □<br>,                                                                                                    | ntro<br>ríde         |
| O 2<br>na opção: "Alter<br>ções de Energia<br>→ ~ ↑ 🗟 « Hardware e<br>o Editar Exibir Ferramen<br>cio do Painel de Controle<br>colher a função dos botões<br>energia<br>ar um plano de energia                                                                                   | 1º → P energ<br>P II                                                                                                    | y ඊ<br>gia<br>e hardwa<br>ador usa              | ↔ — □                                                                                                    | ríde<br><u>is de</u> |
| CO 2<br>r na opção: "Alter<br>ações de Energia<br>→ ~ ↑ २२ ≪ Hardware e<br>zo Editar Exibir Ferramen<br>icio do Painel de Controle<br>colher a função dos botões<br>energia<br>iar um plano de energia<br>colher tempo para desligar o<br>teo                                    | 1º → P energ<br>P II                                                                                                    | ्र ै<br>gia<br>ador usa                         | ↔ _ □                                                                                                    | ntro<br>ríde         |
| O 2<br>C na opção: "Alter<br>cóēs de Energia<br>→ ~ ↑ २२ ≪ Hardware e<br>co Editar Exibir Ferramen<br>cio do Painel de Controle<br>colher a função dos botões<br>energia<br>ar um plano de energia<br>colher tempo para desligar o<br>leo<br>erar quando o computador<br>uspenso | 1º → P energ<br>P II                                                                                                    | ्र ै<br>gia<br>ador usa<br>de energ             | ↔ _ □                                                                                                    | rídeo<br>is do       |
| <ul> <li>2</li> <li>na opção: "Alter</li> <li>5es de Energia</li> <li> ↑</li></ul>                                                                                                    | 1º <ul> <li>P II</li> <li>III</li> <li>IIII</li> <li>IIIIIIIIIIIIIIIIIIIIIIIIIIIIIIIIIIII</li></ul>                                                 | ्र ै<br>gia<br>e hardwa<br>ador usa<br>de energ | <ul> <li>Pesquisar Painel de Co</li> <li>Pesquisar Painel de Co</li> <li>re e do sistema (como brilho do v<br/>a energia. Saiba mais sobre plano</li> <li>Alterar configurações do pl<br/>gia em hardware habilitado.</li> <li>Alterar configurações do pl</li> </ul> | ríde<br>sanc         |

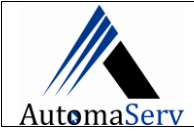

# ALTERAR CONFIGURAÇÃO DE ENERGIA WINDOWS 10

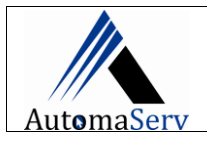

|                                              | Configurações avançadas                                                                                                    |
|----------------------------------------------|----------------------------------------------------------------------------------------------------|
|                                              | Selecione o plano de energia que deseja personalizar e<br>escolha configurações que reflitam a forma como você<br>deseja que o computador administre a energia. |
|                                              | Equilibrado [Ativo] 🗸 🗸                                                                                                    |
|                                              | Alto desempenho<br>Economia de energia<br>Equilibrado (Ativo)<br>Configurações USB                                                                              |
|                                              | <ul> <li>Configuração de suspensão seletiva USB</li> <li>Configuração: Desabilitado</li> <li>Intel(R) Graphics Settings</li> </ul>                              |
|                                              | <ul> <li></li></ul>                                                                                                    |
|                                              | Configuração: Desligado 🗸 🗸                                                                                                    |
|                                              | Restaurar padrões do plano                                                                                                    |
|                                              | OK Cancelar Aplicar                                                                                                    |
| pós aplica                                   | r as alterações clicar em "OK";                                                                                                    |
| 🍃 Editar Config                              | gurações do Plano 🕶 —                                                                                                    |
| ← → * ↑                                      | 📚 « Opções de Energia » Editar Configurações do Plano 🛛 🗸 💍 🔎 Pesquisar Painel                                                                                  |
| Arquivo Editar                               | r Exibir Ferramentas                                                                                                    |
| Service Characteristics (Characteristics)    | Alterar configurações do plano: Equilibrado<br>Escolha as configurações de suspensão e vídeo que deseja usar no computador.                                     |
|                                              |                                                                                                    |
|                                              | Pesligar vídeo:                                                                                                    |
| d de set de la desenció                      | Desligar vídeo:     3 minutos      Suspender atividade do computador:     Nunca                                                                                 |
| 2.2 a 24 d d d d d d d d d d d d d d d d d d | Desligar vídeo: Suspender atividade do computador: Nunca Alterar configurações de energia avançadas                                                             |

### **PROCEDIMENTO DESENVOLVIDO POR:**

José Willamy Silva Costa